## Water Use Permit Application Apply for New Application Overview

|            | Ø My Dashboard                                                                                                    | Environmental Resource                                                                                                    | Water Use                                                                                                    | Works of District                                     | Well Construction                                                                                             |  |  |  |  |  |  |
|------------|----------------------------------------------------------------------------------------------------|----------------------------------------------------------------------------------------------------|----------------------------------------------------------------------------------------------------|-------------------------------------------------------|----------------------------------------------------------------------------------------------------|--|--|--|--|--|--|
|            | Q Search Records                                                                                                    | TEST                                                                                                    |                                                                                                    |                                                       |                                                                                                    |  |  |  |  |  |  |
|            | Apply for New Permit                                                                                                    | A <u>Consumptive Water Use Per</u>                                                                                                    | rmit (WU) allows th                                                                                                    | ne holder to withdraw a sewatering/mining activit     | specified amount of water from beneath the ground (aquifers) or a canal                                       |  |  |  |  |  |  |
|            | Modify Existing Permit                                                                                                    | Existing Permit pursuant to Rule 40E-2.051, Florida Administrative Code (F.A.C.).                                                                                                    |                                                                                                    |                                                       |                                                                                                    |  |  |  |  |  |  |
|            | Submit Additional Information                                                                                                    | t Additional Information Do I need a Water Use Permit?                                                                                                    |                                                                                                    |                                                       |                                                                                                    |  |  |  |  |  |  |
|            | Submit Compliance Information                                                                                                    | ance Information <u>General Permit by Rule</u> : The following uses of water have been determined to be reasonable-beneficial, not interfering with existing legal uses an required nursuant to Rule Chanter 40F-2061 F.A.C                                                                                                    |                                                                                                    |                                                       |                                                                                                    |  |  |  |  |  |  |
| .14        | S Make a Payment                                                                                                    | Single Family/Duplex Landscape Irrigation (e.g. home lawn and ornamental irrigation, car washing) at a single family dwelling or duplex     Single onsite withdrawal facility                                                                                                    |                                                                                                    |                                                       |                                                                                                    |  |  |  |  |  |  |
| Πτ         | A Contact Us                                                                                                    |                                                                                                    |                                                                                                    |                                                       |                                                                                                    |  |  |  |  |  |  |
|            | → Log off                                                                                                    | <ul> <li>Short-Term Dewatering (e.g. well pointing, utility or lake construction, exploratory testing, aquifer performance tests)</li> <li>Maximum daily pumpage of less than 5 million gallons (MG) and a maximum total project pumpage of less than 100 Mr</li> </ul>                                                                                                    |                                                                                                    |                                                       |                                                                                                    |  |  |  |  |  |  |
|            |                                                                                                    | <ul> <li>All discharge will re</li> <li>The dewatering de</li> </ul>                                                                                                    | emain on the projec<br>pth will not be belo                                                                                                    | t site unless associated<br>w 0.0 feet NGVD within '  | with an aquifer performance test;<br>1,000 feet of saline water, except when dewatering water with a chloride |  |  |  |  |  |  |
|            |                                                                                                    | <ul> <li>Dewatering will not occur within 100 feet of a wastewater treatment plant rapid-rate land application system permitted under Part IV c</li> <li>Dewatering will not occur within 1,000 feet of a known landfill or contamination; and</li> </ul>                                                                                                    |                                                                                                    |                                                       |                                                                                                    |  |  |  |  |  |  |
|            |                                                                                                    | <ul> <li>Dewatering will not occur within 1,000 feet of a known lanonill or contamination; and</li> <li>Dewatering will not occur within 1,000 feet of a freshwater wetland unless dewatering activities are completed within 60 days.</li> </ul>                                                                                                    |                                                                                                    |                                                       |                                                                                                    |  |  |  |  |  |  |
|            |                                                                                                    | <ul> <li>Closed-Loop Systems (e.g</li> <li>Withdrawal and dis</li> </ul>                                                                                                    | <ul> <li>Closed-Loop Systems (e.g. cooling/heating systems for swimming pools and air conditioning units)</li> <li>Withdrawal and discharge points are on property legally controlled by the permittee;</li> </ul> |                                                       |                                                                                                    |  |  |  |  |  |  |
|            |                                                                                                    | <ul> <li>Water is discharged</li> </ul>                                                                                                    | d to the same sourc                                                                                                    | e, aquifer, or permeable                              | e zone for which it is withdrawn;                                                                             |  |  |  |  |  |  |
|            | Noticed General Permit: The use of water, which do                                                                                                    | es not qualify for a general permit by rule, qu                                                                                                    | ualifies for a noticed gen                                                                                                    | eral permit if the use:                               |                                                                                                    |  |  |  |  |  |  |
|            | <ul> <li>Does not withdraw from the following sources:</li> <li>Surface water from the C-23, C-24 or C-22</li> <li>Surface water from the L1 L2 act 3 Cat</li> </ul>      | Canals, or any connected canal systems that                                                                                                    | t derive water supply fro                                                                                                    | om these District canals;                             |                                                                                                    |  |  |  |  |  |  |
|            | <ul> <li>Surface water norm the Erit, E2 of E5 call</li> <li>Surface water within the Lake Istokpogal</li> <li>Surface or groundwater within the Picaya</li> </ul>        | indian Prairle Canal System depicted in Figure<br>ine Strand or Fakahatchee Estuary, groundwa                                                                                                    | es 21-20 and 21-21, Cha<br>ater indirectly from the l                                                                                                    | pter 40E-21, F.A.C.;<br>Picayune Strand or Fakahatche | ee Estuary or any canal identified in Figure 3-4 of the Applicant's Handbook, or surface wate                 |  |  |  |  |  |  |
|            | the Applicant's Handbook;<br>• Surface water from the Lower East Coast<br>• Surface water from the protected canal r                                                      | Everglades Waterbodies, the North Palm Bea<br>eaches identified in Figure 3-1 in Chapter 40E                                                                                                    | ach County/Loxahatchee<br>10, F.A.C.:                                                                                                    | River Watershed Waterbodie                            | s, or the integrated conveyance system identified in Figures 3-1 and 3-2 of the Applicant's H                 |  |  |  |  |  |  |
|            | <ul> <li>Satisfies the following facility restrictions:</li> <li>Is from facilities having a cumulative with</li> </ul>                                                   | drawal capacity of less than 1,000,000 gallon                                                                                                    | is per day (GPD);                                                                                                    |                                                       |                                                                                                    |  |  |  |  |  |  |
|            | <ul> <li>Is from groundwater weils less than eign</li> <li>Is from surface water facilities which hav</li> <li>Has a cumulative average daily use of less than</li> </ul> | ; from groundwater wells less than eight (8) inches in diameter; and,<br>; from surface water facilities which have a cumulative intake clameter less than six (6) inches;<br>umlative warege daily use of less than 10,000 GPD on an annual basis, unless the location and volume criteria below. Is applicable:                                                                |                                                                                                    |                                                       |                                                                                                    |  |  |  |  |  |  |
| then       | <ul> <li>Meets the following location and volume criteri<br/>Withdraws groundwater from the Lower<br/>Withdraws groundwater from the Sandst</li> </ul>                    | the following location and volume criteria, as applicable:<br>Withdraws groundwater from the Lower Tamiami aquifer within the area depicted in Figure 2-1 and has an annual average allocation of less than 10,000 GPD;<br>Withdraws groundwater from the Sanchrone aquifer within the area depicted in Figure 2-1 and has an annual average allocation of less than 10,000 GPD; |                                                                                                    |                                                       |                                                                                                    |  |  |  |  |  |  |
|            | <ul> <li>Withdraws groundwater from the Sandai</li> <li>Withdraws groundwater from the Mid-Hi</li> <li>Withdraws water for irrigation purposes</li> </ul>                 |                                                                                                    |                                                                                                    |                                                       |                                                                                                    |  |  |  |  |  |  |
|            | <ul> <li>Is consistent with requirements of any applicate</li> <li>Individual Permit: An individual permit is required for</li> </ul>                                     | is consistent with requirements of any applicable mandatory reuse zones.                                                                                                    |                                                                                                    |                                                       |                                                                                                    |  |  |  |  |  |  |
|            | must apply for an individual permit.<br>If the project does not qualify for a General Permi                                                                               | t by Rule, click the "Apply for New WU" bu                                                                                                    | itton below to begin th                                                                                                    | e application submittal.                              |                                                                                                    |  |  |  |  |  |  |
|            | For more information about the WU program, includi                                                                                                    | ng related links for <b>criteria, guidebooks, for</b>                                                                                                    | rms, fees and FAQs, clic                                                                                                    | k here : Water Use Permits                            |                                                                                                    |  |  |  |  |  |  |
|            | To schedule a pre-application meeting for WU, ema<br>For assistance, please contact us at wucompliance@s                                                                  | il wupreapp@sfwmd.gov.<br>fwmd.gov or (561) 682-2795.                                                                                                    |                                                                                                    |                                                       |                                                                                                    |  |  |  |  |  |  |
|            |                                                                                                    | Print General Permit by Rule                                                                                                    |                                                                                                    |                                                       | Apply for New WU                                                                                              |  |  |  |  |  |  |
| oquirod    |                                                                                                    |                                                                                                    |                                                                                                    |                                                       |                                                                                                    |  |  |  |  |  |  |
| equired.   |                                                                                                    |                                                                                                    |                                                                                                    |                                                       |                                                                                                    |  |  |  |  |  |  |
| acany      | Application Overview Attach Documents                                                                                                    |                                                                                                    |                                                                                                    |                                                       |                                                                                                    |  |  |  |  |  |  |
| cnea       | Application Number                                                                                                    | 240823-1263082                                                                                                    |                                                                                                    | Aon Status                                            | Draft                                                                                                    |  |  |  |  |  |  |
| ;p.        | Application Type *                                                                                                    |                                                                                                    |                                                                                                    |                                                       |                                                                                                    |  |  |  |  |  |  |
|            | Project Name *                                                                                                    |                                                                                                    |                                                                                                    | Permit Duration (Years) •                             |                                                                                                    |  |  |  |  |  |  |
| e          | Land Line                                                                                                    |                                                                                                    |                                                                                                    |                                                       |                                                                                                    |  |  |  |  |  |  |
|            | Add Item                                                                                                    |                                                                                                    |                                                                                                    |                                                       |                                                                                                    |  |  |  |  |  |  |
|            | Land Use Type                                                                                                    |                                                                                                    |                                                                                                    |                                                       |                                                                                                    |  |  |  |  |  |  |
|            | No items                                                                                                    |                                                                                                    |                                                                                                    |                                                       |                                                                                                    |  |  |  |  |  |  |
|            |                                                                                                    |                                                                                                    |                                                                                                    |                                                       |                                                                                                    |  |  |  |  |  |  |
|            |                                                                                                    |                                                                                                    |                                                                                                    |                                                       |                                                                                                    |  |  |  |  |  |  |
| lise       |                                                                                                    |                                                                                                    |                                                                                                    |                                                       |                                                                                                    |  |  |  |  |  |  |
| for to     |                                                                                                    |                                                                                                    |                                                                                                    |                                                       |                                                                                                    |  |  |  |  |  |  |
| Administr  | ativo                                                                                                    |                                                                                                    |                                                                                                    |                                                       |                                                                                                    |  |  |  |  |  |  |
| ofinitiona | auve                                                                                                    |                                                                                                    |                                                                                                    |                                                       |                                                                                                    |  |  |  |  |  |  |
| eminions   |                                                                                                    |                                                                                                    |                                                                                                    |                                                       |                                                                                                    |  |  |  |  |  |  |
|            |                                                                                                    |                                                                                                    |                                                                                                    |                                                       |                                                                                                    |  |  |  |  |  |  |
|            |                                                                                                    |                                                                                                    |                                                                                                    |                                                       |                                                                                                    |  |  |  |  |  |  |

Page 1

1. Click Apply for New Permit

2. Click on the Water Use tab, then click **Apply for New WU** 

#### Note:

- Fields with an asterisk are required.
- Documents can be attached at any time by clicking on the 'Attached Documents' tab on each step.
- 3. Select the Application Type
- 4. Enter the Project Name
- 5. Enter the **Permit Duration**
- 6. To add Land Use
- Click on Add Item
- Select all applicable water use categories (land uses). Refer to Rule 40E-21.651, Florida Administrative Code, for water use type definitions.
- 7. Click Next

SOUTH FLORIDA WATER MANAGEMENT DISTRICT

## RegPermitting

## Water Use Application Create Permit Boundary

1. Click on the '**Create/View Permit Boundary**' link; a pop-up window will open.

| ł | Eccation mornation Attach bucanients |                                |
|---|--------------------------------------|--------------------------------|
|   | Create/View Permit Boundary          | Refresh                        |
|   | County                               | City/Municipality              |
|   | No items                             | No items                       |
|   | Tribal Area                          | Consumptive Use Threshold Area |
|   | Central Florida Water Initiative     | No items                       |
|   | South Dade County Water Use Basin 🗆  | Special Drainage District      |
|   | Mandatory Reuse Zone 🗆               | No items                       |
|   | Project Boundary Overlap 🗆           |                                |
|   |                                      |                                |

- 2. Once in the map, search for the project location using one of the following methods:
  - Search by site address/location; or
  - Zoom in to the project location.
- 3. When zoomed in, click on the **Create Boundary** button, then use one of the following methods:
  - Select one or more parcels; or
  - Use the 'Activate Manual Draw Tool' by following the prompts.
- 4. Click Finish and Complete then click Save.

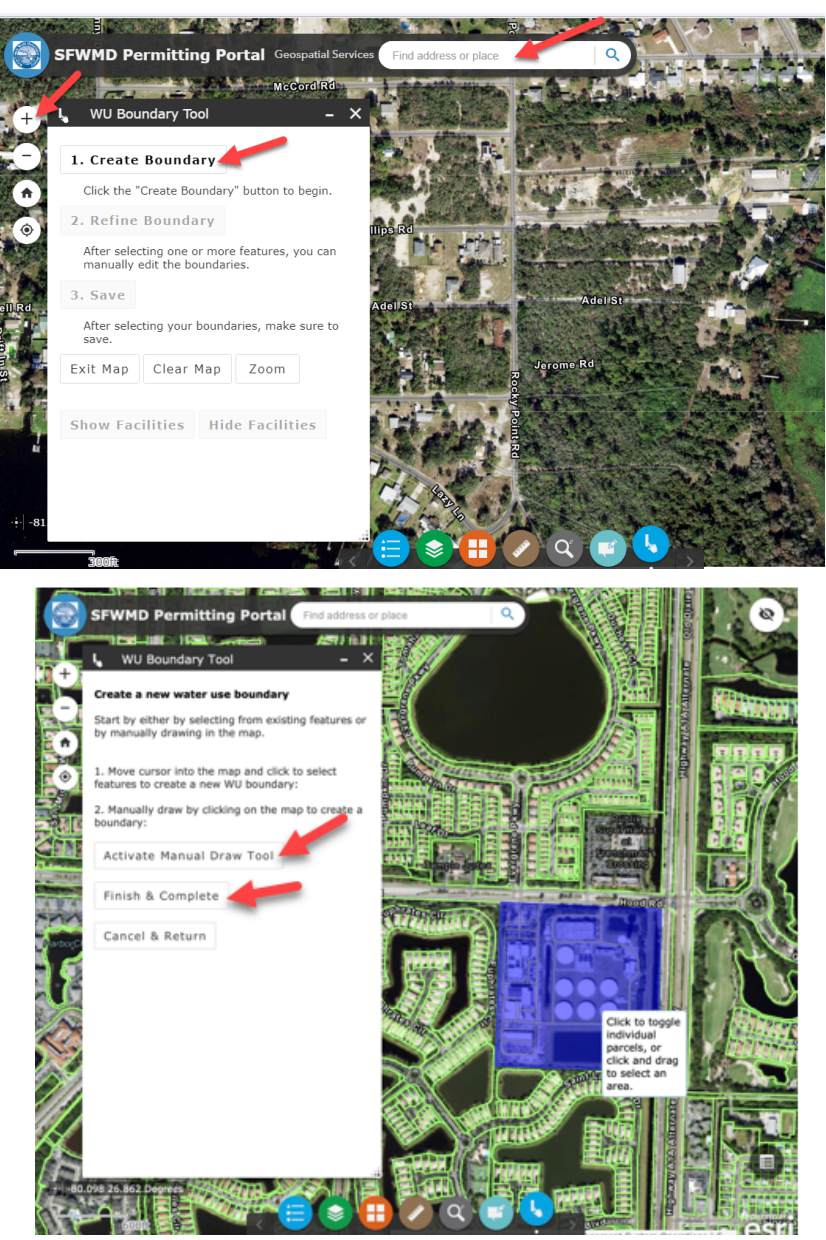

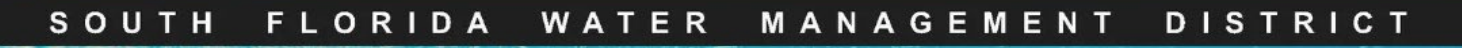

## Water Use Application Create Permit Boundary (cont.)

5. Click 'Return & Close Map'.

6. Click '**Refresh**' to bring location information into the application.

7. Attach any map documents in the Attach Documents tab for clarification.

8. Click 'Next"

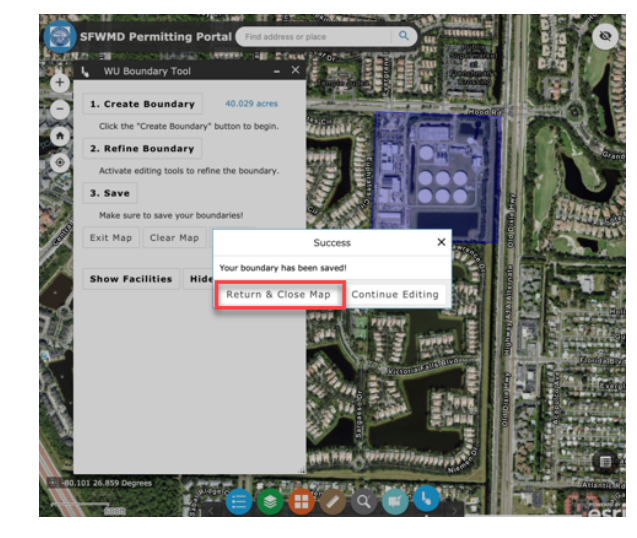

| Create/View Permit Boundary         | Refresh                        |
|-------------------------------------|--------------------------------|
| County                              | City/Municipality              |
| PALM BEACH                          | No items                       |
| Tribal Area 🗆                       | Consumptive Use Threshold Area |
| Central Florida Water Initiative 🗖  | No items                       |
| South Dade County Water Use Basin 🗆 | Special Drainage District      |
| Mandatory Reuse Zone 🗖              | No items                       |
| Project Boundary Overlap 🖬          |                                |

### Note:

- To edit a permit boundary, click on the **'Refine Boundary'** button.
  - Drag the dots on the boundary line to edit the boundary.
  - Click 'Finish Modifying boundaries', then click 'Save', Return to the RegPermitting window by clicking 'Return & Close Map' or 'Exit'.

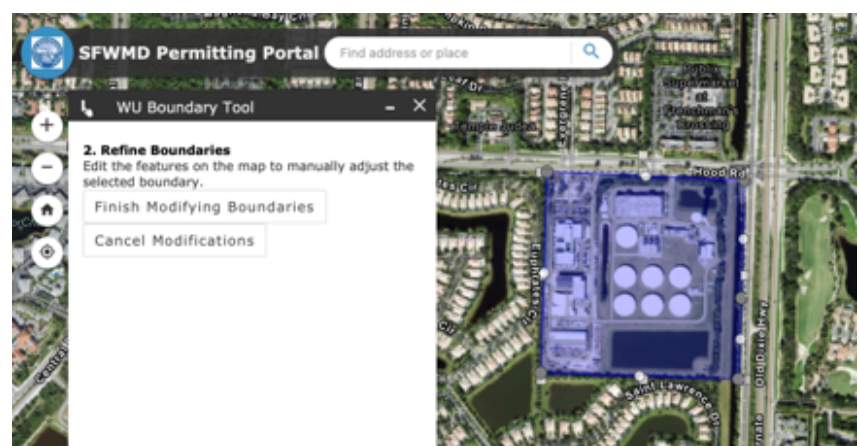

Next >

### Water Use Permit Application Apply for New Customer Information

1. Click on Add Customer

- 2. Search by email address to determine if a person is an active customer in RegPermitting.
- A customer list will be displayed on the screen, select a customer (the select button will change to UnSelect) and click Next.

- 3. If the customer is not on record, click **Create New Customer** button.
- 4. Enter customer information.
- 5. Click Next.

|                                                                                                    |                                                                                                    | Documents                                                    |                                                       |                                                                                                  |                                                                                                    |                                                         |                                                 |            |
|----------------------------------------------------------------------------------------------------|----------------------------------------------------------------------------------------------------|--------------------------------------------------------------|-------------------------------------------------------|--------------------------------------------------------------------------------------------------|----------------------------------------------------------------------------------------------------|---------------------------------------------------------|-------------------------------------------------|------------|
| d Customer                                                                                                    |                                                                                                    |                                                              |                                                       |                                                                                                  |                                                                                                    |                                                         |                                                 |            |
| ll Name                                                                                                    |                                                                                                    | Company                                                      |                                                       |                                                                                                  | Association                                                                                              |                                                         |                                                 |            |
| items                                                                                                    |                                                                                                    |                                                              |                                                       |                                                                                                  |                                                                                                    |                                                         |                                                 |            |
| te: To update ex                                                                                                    | isting contact inform                                                                                            | ation, notify regcustom                                      | erupdates@sfwmd.g                                     | gov by clicking the ema                                                                          | il link.                                                                                                 |                                                         |                                                 |            |
|                                                                                                    |                                                                                                    |                                                              |                                                       |                                                                                                  |                                                                                                    |                                                         |                                                 |            |
| pany Name                                                                                                    | Full Name                                                                                                    | Email                                                        | ose424⊚gmail.con                                      | Phone                                                                                            | Search                                                                                                   | Reset Crea                                              | ate New Customer                                |            |
|                                                                                                    | Search the Cu                                                                                                    | tomer Database or                                            | Greate a New Cur                                      | tomer                                                                                            |                                                                                                    |                                                         |                                                 |            |
|                                                                                                    | Search the cu                                                                                                    | stomer batabase or                                           | create a New Cus                                      | comer                                                                                            |                                                                                                    |                                                         |                                                 |            |
| ermit                                                                                                    | Search by      if the custo                                                                                      | email address to determine i<br>mer is not on record, create | f a person is an active ci<br>a new customer.         | ustomer in RegPermitting.                                                                        |                                                                                                    |                                                         |                                                 |            |
| I Information                                                                                                    | o Each<br>o Perse                                                                                                | customer created must be a                                   | essociated with a unique<br>multiple businesses. If a | e and valid email address.<br>new association needs to b                                         | ie made between a per                                                                                    | son and a business, please no                           | tify regcustomerupdates@sl                      | wind.gov I |
| ce Information                                                                                                    | Note: To update                                                                                                  | existing contact information                                 | n, notify regcustomeru                                | pdates@sfwmd.gov by click                                                                        | ing the email link.                                                                                      |                                                         |                                                 |            |
|                                                                                                    |                                                                                                    |                                                              |                                                       |                                                                                                  |                                                                                                    |                                                         |                                                 |            |
|                                                                                                    | Company Name                                                                                                    | Full Name<br>Wilder                                          | Email                                                 | Phone                                                                                            | -                                                                                                    | earch Reset                                             | Create New Customer                             |            |
|                                                                                                    | Select the custom                                                                                                | ner from the following resul                                 | ts by clicking the "Selec                             | t" button                                                                                        |                                                                                                    |                                                         |                                                 |            |
|                                                                                                    |                                                                                                    |                                                              |                                                       |                                                                                                  |                                                                                                    |                                                         |                                                 | 1 2        |
|                                                                                                    | Fu                                                                                                    | ll Name Company                                              | Name                                                  | Address                                                                                          |                                                                                                    | City State Zip                                          | Code Email                                      | Phone      |
|                                                                                                    | Select Rs                                                                                                    | Wilder PE                                                    |                                                       | 2368 Stoci                                                                                       | ton Drive                                                                                                | Fleming Island FL 320                                   | 303 tkirkevo@sfwmd.gov                          | (904)61    |
|                                                                                                    | Select TR                                                                                                    | Wilder PE                                                    | Companies LTD                                         | 2368 Stock                                                                                       | iton Drive                                                                                               | Fleming Island FL 320                                   | 103 Iknox@stwmd.gov                             | (904)61    |
|                                                                                                    |                                                                                                    | omas v wilder The wilder                                     | Companies CTD                                         | 300 Massa                                                                                        | chuseus avenue zha e                                                                                     | oor boston MA 021                                       | ris ramagsiwme.gov                              | (617)24    |
|                                                                                                    |                                                                                                    |                                                              |                                                       |                                                                                                  |                                                                                                    |                                                         | _                                               | Next>      |
|                                                                                                    | 4                                                                                                    |                                                              |                                                       |                                                                                                  |                                                                                                    |                                                         |                                                 |            |
| l Name                                                                                                    | Email                                                                                                    | l                                                            | Phone                                                 |                                                                                                  |                                                                                                    | _                                                       |                                                 | _          |
| l Name<br>Porge Strait                                                                                                    | Email                                                                                                    | l                                                            | Phone                                                 |                                                                                                  | Search                                                                                                   | Reset                                                   | eate New Custome                                | er         |
| II Name<br>eorge Strait<br>following resi                                                                                                    | Email                                                                                                    | e "Select" button                                            | Phone                                                 |                                                                                                  | Search                                                                                                   | Reset                                                   | eate New Custome                                | er         |
| ll Name<br>eorge Strait<br>following resi                                                                                                    | Email                                                                                                    | e "Select" button                                            | Phone                                                 |                                                                                                  | Search                                                                                                   | Reset                                                   | eate New Custome                                | er         |
| l Name<br>20rge Strait<br>following resu<br>Company N                                                                                                    | Email<br>ults by clicking th<br>Name Addres                                                                      | e "Select" button<br>s City                                  | Phone                                                 | itate                                                                                            | Search<br>Zip Code                                                                                       | Reset Cro<br>Email                                      | eate New Custome<br>Phone                       |            |
| l Name<br>eorge Strait<br>following resu<br>Company M<br>results. You m                                                                                                    | Email<br>ults by clicking th<br>Name Addres<br>ay attempt an alt                                                 | e "Select" button<br>s City<br>ernative search usin          | Phone<br>S<br>ng different term                       | itate                                                                                            | Search<br>Zip Code<br>te New Custome                                                                     | Reset Crr<br>Email                                      | eate New Custome<br>Phone                       | mation.    |
| Name<br>orge Strait<br>following ress<br>Company N<br>esults. You m                                                                                                    | Email<br>ults by clicking th<br>Name Addres<br>ay attempt an alt                                                 | e "Select" button<br>s City<br>ernative search usin          | Phone<br>S                                            | itate<br>is or click the "Crea                                                                   | Search<br>Zip Code<br>te New Custom                                                                      | Reset Crr<br>Email                                      | eate New Customo<br>Phone<br>our customer infor | mation     |
| Name vorge Strait following resi Company f esults. You m ast Name * Gece strain - Se                                                                                                    | Email<br>ults by clicking th<br>Name Addres<br>ay attempt an alto<br>rge                                         | s City                                                       | Phone<br>S                                            | state<br>us or click the "Crea<br>Last name *<br>Email *                                         | Search<br>Zip Code<br>te New Customo<br>Strait<br>catusrose424@g                                         | Reset Cr<br>Email<br>er" button to enter y<br>mail.com  | eate New Customo<br>Phone                       | mation     |
| Name corge Strait following resi following resi fol                                                                                                    | Email<br>ults by clicking th<br>Name Addres<br>ay attempt an altr<br>rge<br>dect - V                             | l<br>e "Select" button<br>s City<br>ernative search usir     | Phone<br>S                                            | State<br>as or click the "Crea<br>Last name +<br>Email +<br>Address 1 +                          | Search<br>Zip Code<br>te New Customu<br>Strait<br>cactusrose424@g<br>316 NW 5th Stree                    | Reset Crr<br>Email<br>er" button to enter y<br>mail.com | eate New Customo<br>Phone                       | mation     |
| I Name<br>eorge Strait<br>following ress<br>Company f<br>esults. You m<br>st Name * Geo<br>st Name * Geo<br>diffix - Sci<br>diffix - Sci<br>di Sci<br>di                                                                | Email<br>ults by clicking th<br>Name Addres<br>ay attempt an alto<br>wze<br>elect - V<br>0) 250-4200             | e "Select" button<br>s City<br>ernative search usin          | Phone S                                               | itate<br>as or click the "Crea<br>Email*<br>Address 1*<br>State *                                | Search<br>Zip Code<br>te New Custome<br>Strait<br>cactusrose424@g<br>316 NW 5th Stree<br>Fiorida         | Reset Crr<br>Email<br>ar" button to enter y<br>mail.com | Phone                                           | mation.    |
| I Name<br>eorge Strait<br>following result<br>Company N<br>results. You m<br>results. You m<br>results.<br>You m<br>results.<br>You m<br>resu | Email<br>Lits by clicking th<br>Name Addres<br>ay attempt an alto<br>rige<br>elect- V<br>p) 250-4200<br>rechobee | e "Select" button<br>s City<br>ernative search usin          | Phone S                                               | itate<br>as or click the "Crea<br>Last name *<br>Email *<br>Address 1 *<br>State *<br>Zip Code * | Search<br>Zip Code<br>te New Custom<br>Strait<br>cactusrose424@g<br>316 NW 5th Stree<br>Florida<br>34972 | Reset Crr<br>Email<br>er" button to enter y<br>mail.com | Phone                                           | mation.    |

### Note:

- Each customer created must be associated with a unique and valid email address.
- Persons may be associated with multiple businesses.
- If a new Association needs to be made between a person and a business, please notify: regcustomerupdates@sfwmd.gov

## Water Use Permit Application Apply for New Customer Information (cont.)

1. Select all **Relevant Party Types** for each Customer.

**Note:** A Payer must be identified if the payment is to be made at this time. If payment will be made later using the 'Make a Payment' link, wait to identify a Payer until that time.

- 2. Click Finish
- 3. Add additional customers if applicable.
- 4. Click Next.

| • Type<br>• Select all relevant Party Type<br>• A 'Payer' must be iden                                                                                                    | s for each customer.<br>Lified if the application requires a fee.                                                                                                    |                                                       |            |
|----------------------------------------------------------------------------------------------------|----------------------------------------------------------------------------------------------------|-------------------------------------------------------|------------|
| Applicant                                                                                                    | C Attorney                                                                                                    | Authorized Agent                                      |            |
| Engineering Consultant                                                                                                    | Environmental Consultant                                                                                                    | Interested Party                                      |            |
| Lessee                                                                                                    | Operating Entity                                                                                                    | Owner                                                 |            |
| Payer                                                                                                    | Property Manager                                                                                                    |                                                       |            |
| Click the Add Customer' buttory, a pop-u<br>- Click the Add Customer' buttory, a pop-u<br>- Click the Add Customer' the Asso<br>- After adding a customer, the Asso<br>- A customer record can be remove<br>Instruction on How to Add a New Customer<br>Instruction on How to Update Customer | svindow will open<br>poo-up window will open<br>zeroure and we exclude by clicking on the pencil con on the left.<br>from the septication by clicking on the trans can icon on the left.<br><b>ear</b><br>Record |                                                       |            |
|                                                                                                    |                                                                                                    |                                                       |            |
| Customer Information Attach Do                                                                                                    | cuments                                                                                                    |                                                       |            |
| Customer Information Attach Do<br>Add Customer<br>Full Name                                                                                                    | Company                                                                                                    | Association                                           |            |
| Customer Information Attach Do                                                                                                    | Company                                                                                                    | Association<br>Applicant<br>Owner                     | <b>₽</b> 6 |
| Customer Information Acadh Do<br>Add Customer<br>Full Name<br>II Saily Smith<br>II Nadina Servich                                                                                                    | Company Company                                                                                                    | Association<br>Applicant<br>Owner<br>Authorized Agent |            |

## Water Use Permit Application **Apply for New Lessee Details**

Lessee Noiter

1. If the property (or a portion of the property) is leased, click "Add Item" to add a lessee(s); a pop-up window will open.

### Note:

- All fields with an asterisk are required •
- If the lessee is not shown in the 'Lessee' • drop down list, the lessee must be added to the 'Customer Information' section with 'Lessee' selected as the party type.
- Do not include dashes or periods in Parcel ID. .
- To add lease details for additional parcels, • click the 'Add' button'. When finished click Submit.

| Lessee Details | Attach Documents                                                                                                    |                                             |                                           |                                |                       |   |                  |        |
|----------------|----------------------------------------------------------------------------------------------------|---------------------------------------------|-------------------------------------------|--------------------------------|-----------------------|---|------------------|--------|
| 🕀 Add Item     |                                                                                                    |                                             |                                           |                                |                       |   |                  |        |
| Lessee         | Parcel ID                                                                                                    |                                             |                                           |                                | Lease Expiration Date |   | Is Lease Renewab | le?    |
| No items       |                                                                                                    |                                             |                                           |                                |                       |   |                  |        |
|                |                                                                                                    |                                             |                                           |                                |                       |   |                  |        |
|                | Lessee *                                                                                                    |                                             | Select                                    |                                |                       |   |                  | V      |
|                | Parcel ID *                                                                                                    |                                             |                                           |                                |                       |   |                  |        |
| D.             | Lease Expiration Date*                                                                                                    |                                             |                                           |                                |                       |   |                  |        |
|                | Is Lease Renewable?*                                                                                                    |                                             | Select                                    |                                |                       |   |                  | V      |
|                |                                                                                                    |                                             |                                           |                                |                       |   |                  |        |
|                | Cancel                                                                                                    | Previo                                      | IUS                                       | Add                            |                       | - |                  | Submit |
|                | Help Instanctions     If the property (or a portion of the property) is leased, click "Add learn" to add a     in the "Acado Documents" site, attach a copy of the current sease or written aut     To edit a row of intervel lease orkaits, double click on the row to open the Lase | a lessee(s);<br>thorization<br>ssee Details | a pop-up wind<br>from the prop<br>window. | low will open.<br>Jerty owner. |                       |   |                  |        |
|                | Lessee Details Attach Documents                                                                                                    |                                             |                                           |                                |                       |   |                  |        |

- 2. In the 'Attach Documents' tab, attach a copy of the current lease or written authorization from the property owner.
- 3. To edit a row of entered lease details, double click on the row to open the 'Lessee Details' window.
- 4. Click Submit

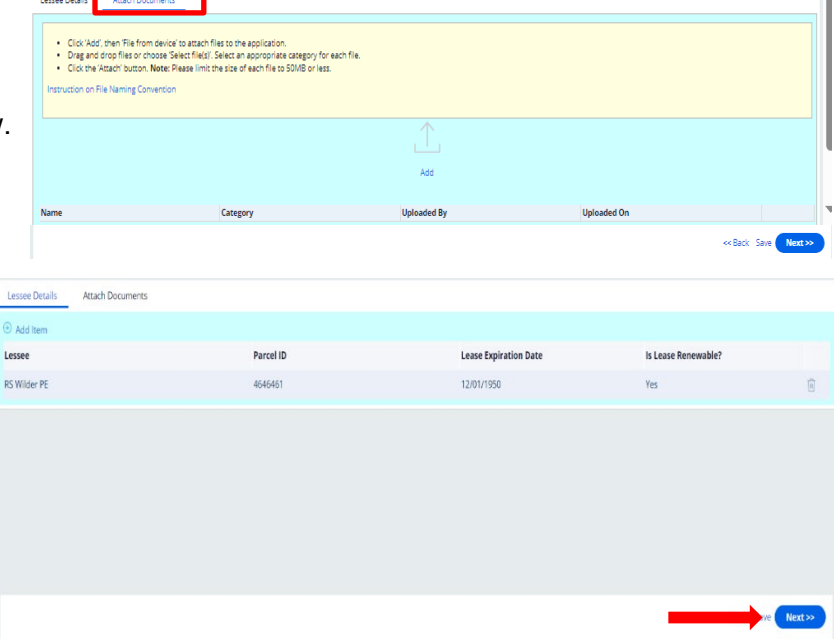

5. Click Next

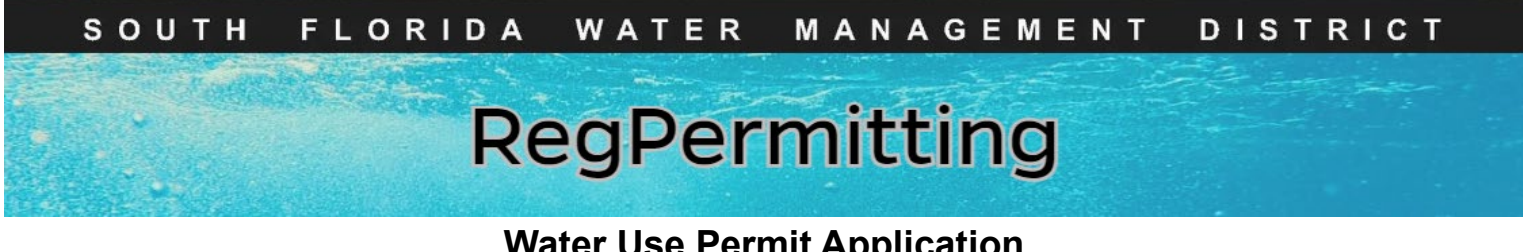

### Water Use Permit Application Apply for New Facility Details

Step 1: Groups/Sources Tab

- Source is a surface water body or groundwater aquifer where pumping or monitoring is taking place.
- Under the 'Sources' heading, click 'Add Item'; the 'Add/Edit Sources' window will open.
- To edit a source or facility group, double click the row to open the edit window. To delete a source or facility group, click the trash can icon at the right of the row.

| Groups / Sources | Wells Information | Pumps Information | Culverts Information | Staff Gauges Information   |              |         |
|------------------|-------------------|-------------------|----------------------|----------------------------|--------------|---------|
| Sources          |                   |                   |                      | Facility Groups • Add Item |              | 0       |
| Source           | Category          |                   |                      | Facility Group             |              |         |
| No items         |                   |                   |                      | No items                   |              |         |
|                  |                   |                   |                      |                            |              |         |
|                  |                   |                   |                      |                            | << Back Save | Next >> |
|                  |                   |                   |                      |                            |              |         |

 Use keyboard down arrow to show list of sources. Select the source and click the 'Add' button to add another source. Once all sources have been entered, click the 'Submit' button.

| Source   |              | 5 Mile Creek  |            |
|----------|--------------|---------------|------------|
| Category |              | Surface Water |            |
| Cancel   | Previous Add | ]             | <br>Submit |

- Facility Group is a group of facilities that share a meter or other water use accounting system.
- Under the 'Facility Groups' heading (if applicable, for facilities that share a meter or other water use accounting system), click 'Add Item'; the 'Add/Edit Facility Group' window will open.
- Enter Facility Group Name. To add additional facility group, click the 'Add' button. Once all facility groups are entered, click the 'Submit' button.
- To edit a source or facility group, double click the row to open the edit window. To delete a cource or facility group, click the trash can icon at the right of the row.

### Note: When entering Facility Names, do not use symbols. (for example: " or ' or #)

| Facility Group Name | West Pasture |        |
|---------------------|--------------|--------|
| Cancel              | Previous Add | Submit |

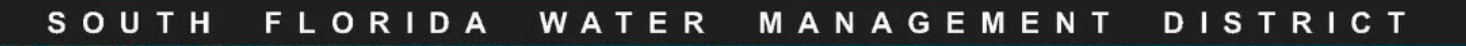

### Water Use Permit Application Apply for New Facility Details (cont.)

**Step 2:** Wells/Pumps/Culverts/Staff Gauges Information Tabs

- In each applicable tab, click 'Add Item' to enter facility details.
- Facility information can also be entered/updated in Excel by clicking the 'Download' button. Once the Excel spreadsheet is complete, attach it to the application in the 'Attach Documents' tab.
- To edit facility details, double click the row to open the edit window. To delete a facility, click on the row and click 'Delete'.

### Note: When entering Facility Names, do not use symbols. (for example: " or ' or #)

|   | Groups / Sou             | urces                         | Wells Info | ormation                     | Pumps Informati              | on Culvert                        | s Inform | ation                | Staff                       | Gauges Info                    | ormation              |                                        |                                   |                                       |                                       |                                     |                                                       |                               |                                                      |
|---|--------------------------|-------------------------------|------------|------------------------------|------------------------------|-----------------------------------|----------|----------------------|-----------------------------|--------------------------------|-----------------------|----------------------------------------|-----------------------------------|---------------------------------------|---------------------------------------|-------------------------------------|-------------------------------------------------------|-------------------------------|------------------------------------------------------|
| [ | + Add item               | × Delet                       | e Do       | wnload                       |                              |                                   |          |                      |                             |                                |                       |                                        |                                   |                                       |                                       |                                     |                                                       |                               |                                                      |
|   | Facility ID <sup>7</sup> | Facility <sub>y</sub><br>Name | Status     | Coordinate <sub>y</sub><br>X | Coordinate <sub>y</sub><br>Y | Accounting <sub>y</sub><br>Method | Source   | Water<br>Use<br>Type | Facility<br>Use ▼<br>Status | Facility <sub>y</sub><br>Group | Pump T<br>Description | Pump<br>Capacity <del>r</del><br>(gpm) | Diameter <sub>_</sub><br>(inches) | Cased<br>Depth <del>r</del><br>(feet) | Total<br>Depth <del>r</del><br>(feet) | Pumped<br>/ <del>T</del><br>Flowing | Pump<br>Intake<br>Depth <del>*</del><br>(feet<br>bls) | Working <sub>,</sub><br>Valve | Wellhead<br>Elevation <sub>y</sub><br>(feet<br>NGVD) |
|   | No items                 |                               |            |                              |                              |                                   |          |                      |                             |                                |                       |                                        |                                   |                                       |                                       |                                     |                                                       |                               |                                                      |
| - |                          |                               |            |                              |                              |                                   |          |                      |                             |                                |                       |                                        |                                   |                                       |                                       |                                     |                                                       |                               | ۱.                                                   |

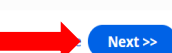

| View/Edit Well Details |          | Contra Deleter |                                   |               | >      |
|------------------------|----------|----------------|-----------------------------------|---------------|--------|
| Facility Name *        | well 1   |                | Status*                           | Proposed V    |        |
| Coordinate X           |          |                | Coordinate Y                      |               |        |
| Accounting Method*     | None     | $\sim$         | Facility Use Status *             | Primary       | $\sim$ |
| Facility Group         | Select 🗸 |                | Pump Description *                | Submersible 🗸 |        |
| Pump Capacity (gpm) *  |          | 35             | Diameter (inches)*                |               | 4.00   |
| Cased Depth (feet) *   |          | 75.00          | Total Depth (feet) *              |               | 150.00 |
| Pumped / Flowing *     | Pumped 🗸 |                | Pump Intake Depth (feet bls)      |               |        |
| Working Valve*         | N/A 🗸    |                | Wellhead Elevation (feet<br>NGVD) |               |        |
| Year Drilled           |          |                | Comments                          |               |        |
|                        |          |                |                                   |               |        |
|                        |          |                |                                   |               |        |
| Source*                |          | Ŧ              | Add Item     Water Use Type *     |               |        |
| 11 Mile Creek          |          |                | Irrigation                        |               | Û      |
| Cancel                 |          | Previous       | Add                               |               | Submit |
|                        |          |                |                                   |               |        |

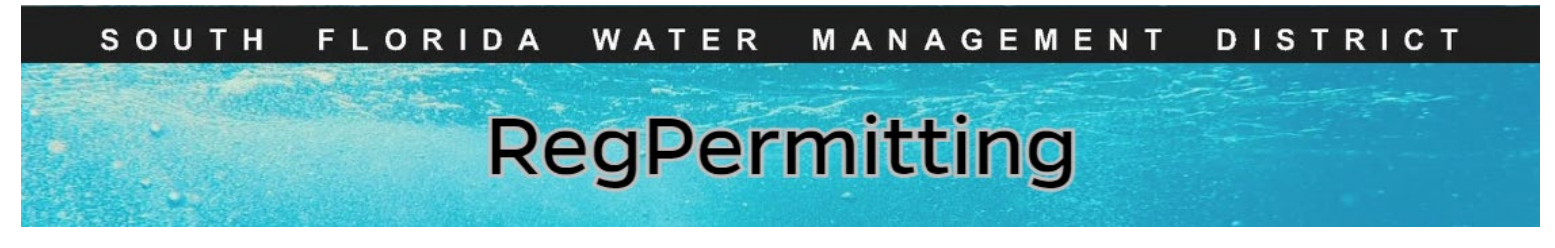

## Water Use Permit Application Apply for New Facility Details (cont.)

Note: When entering Facility Names, do not use symbols. (for example: " or ' or #)

Step 3: View/Edit Facility Locations

1. Click 'View/Edit Facility Locations' to open the map.

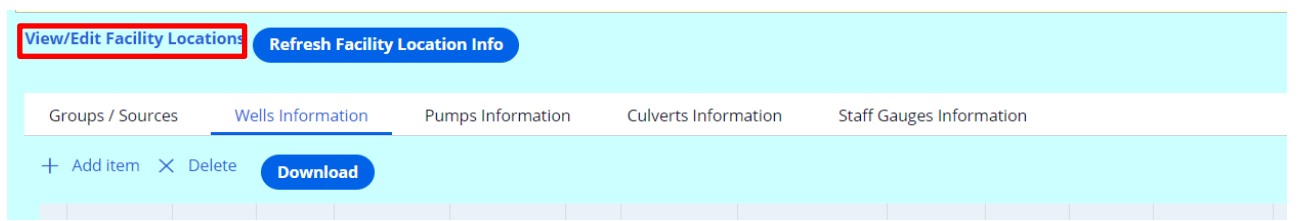

- 2. To edit facility locations, click the 'Show Facilities' button.
- 3. Click the 'Edit' button next to a facility and the facility location will be circled on the map.

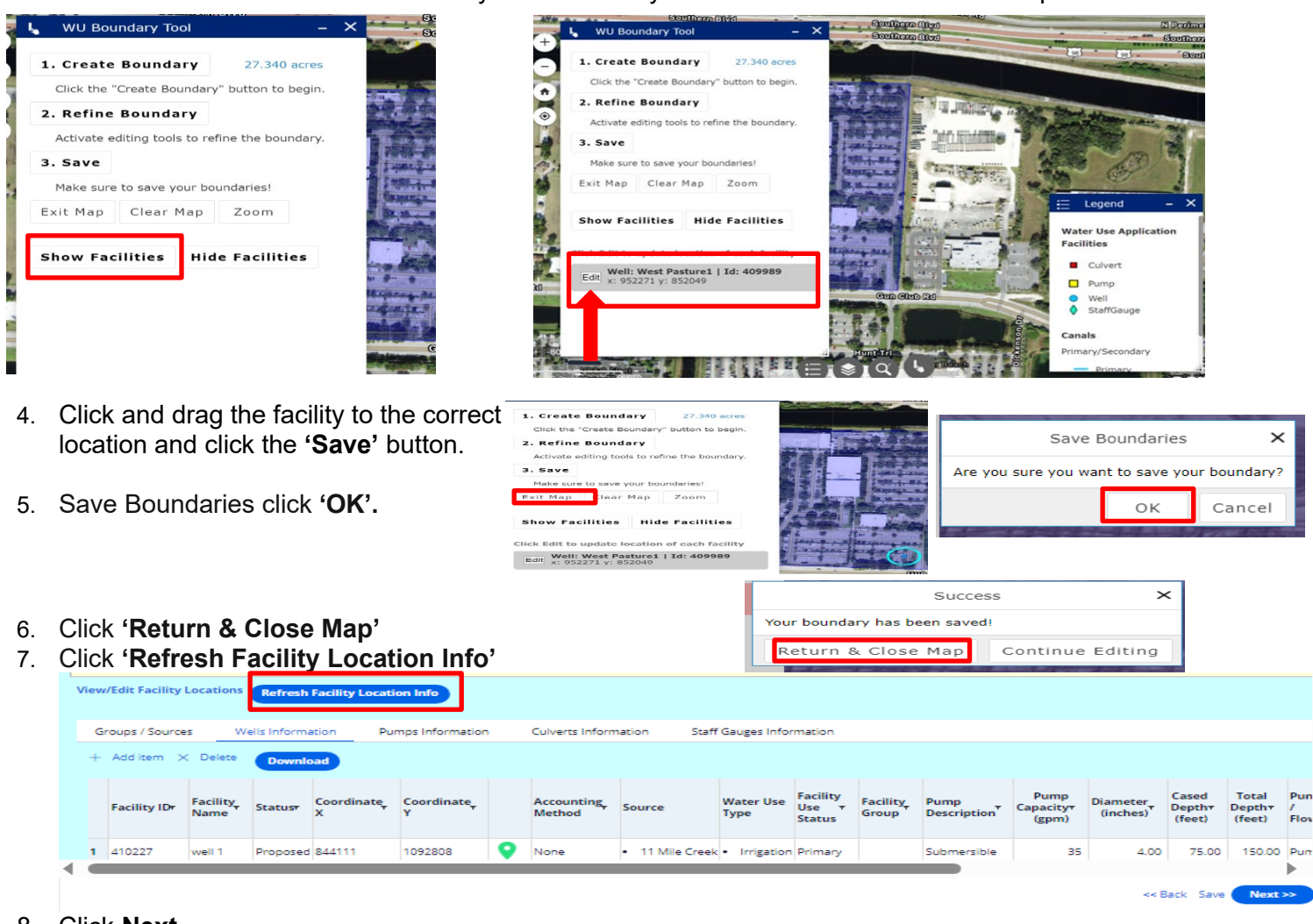

8. Click Next

## Water Use Permit Application Apply for New Reclaimed Water

### Notes:

- For Individual permits (and for all permits in Orange, Osceola, and Polk Counties), attach ('Attach Documents' tab) an evaluation of the feasibility of utilizing reclaimed water, pursuant to Subsection 2.2.4 of the Applicant's Handbook or Section 2.9 of the CFWI-SAH.
- The evaluation of the feasibility shall indicate whether reclaimed water is environmentally, technically, and economically feasible.
- Fields with an asterisk are required.
- 1. Select the information regarding reclaimed water.

### 2. Click Next

| Reclaimed Water Attach Documents                                              |                |                      |
|-------------------------------------------------------------------------------|----------------|----------------------|
|                                                                               |                |                      |
| Is this Project using reclaimed water for any of its water use? *             | Yes 🗸          |                      |
| Who is the contract with? *                                                   | City of Naples | V                    |
| Are you requesting a back up supply for short term interruption of service? * | Yes V          |                      |
|                                                                               |                | << Back Save Next >> |

## Water Use Permit Application Apply for New

### **Requested Water Use**

- Complete the information in each land use tab to provide requested water use details.
- Specific guidance on completing the information for each land use are on the pages listed below.
- Once all requested water use details are entered, click the 'Next' button.

### AGRICULTURAL

**Step 1:** Attach a description of the agricultural operation, pursuant to Subsection 2.5 of the CFWI-SAH (for projects in Orange, Osceola, and Polk counties) and Subsection 2.3.2.A of the Applicant's Handbook. If any crops are rotated or double or triple cropped on the same or different parcels, describe the rotation or multiple crop cycle.

For proposed citrus projects. the accepted irrigation methodology is a micro-irrigation system such as drip, micro-sprinkler, or other system capable of meeting the equivalent irrigation system efficiency of a micro-irrigation system, pursuant to Subsection 2.3.1.C.2.c.i of the Applicant's Handbook and Section 2.5.1.1.C of the CFWI-SAH.

Allocations shall be considered the amount of supplemental irrigation required during a 2-in-10 year drought rainfall event for agricultural irrigation projects in Orange, Osceola, and Polk Counties (Section 2.5.1.1.A of the CFWI-SAH) and during a 1-in-10 year drought rainfall event for agricultural irrigation projects in all other counties (Subsection 2.3.1.C of the Applicant's Handbook).

Step 2: Enter the parcel details for the project's iririgated areas.

- Click 'Add Item' to add a parcel.
- Enter a parcel name.
- Select the appropriate rainfall station.
- Enter the number of acres irrigated on the parcel ('Parcel Irrigated Acres').

**Step 3:** Enter the crop details for each parcel.

- Click 'Add Item' to enter crop details for the above parcel.
- Enter the crop details.
- To enter additional crops for the parcel, click the 'Add' button.
- When all crops are entered for the parcel, click the 'Submit' button.
- Once all crop details are entered, click the 'Submit' button.
- To edit a row of crop details, double click on the row to open the 'Crop Details' window.

To obtain the nearest rainfall station for parcels and the soil type for crops, click on the county map at the link below:

Blaney Rainfall/Net Depth Maps

### AQUACULTURE

**Step 1:** In the "Attach Documents" tab, attach the following information pursuant to Section 2.5.3 of the CFWI-SAH (for projects in Orange, Osceola, and Polk counties) and Subsection 2.3.2.A.5.b of the Applicant's Handbook (for projects in all other counties):

- A description of the aquaculture operation, including the number and description of animal species, number and volume of ponds and tanks and their filling and recirculation requirements, and other factors that may contribute to maintaining necessary water levels or water quality
- A description of methodology used to calculate the requested allocations (i.e., historical use, water budget calculations, etc.)

Step 2: Enter aquaculture details.

- Click 'Add Item' to enter aquaculture details.
- Select the withdrawal source. If the source is not listed, it must be added in the 'Facility Details' section.
- Enter the requested annual and max monthly water volumes. The average daily water volume will automatically populate.
- To add additional aquaculture details, click the 'Add' button. Once all aquaculture details are entered, click the 'Submit' button.
- To edit a row of aquaculture details, double click on the row to open the details window.

### AQUIFER STORAGE AND RECOVERY

Complete the information below to provide requested allocations (Subsection 2.3.2.G of the Applicant's Handbook).

- Click 'Add Item' to enter aquifer storage and recovery details.
- Enter the facility name, source of stored water, storage aquifer name, recovery water destination, withdrawal volumes, and injected volumes.
- To add additional aquifer storage and recovery details, click the 'Add' button. Once all aquaculture details are entered, click the 'Submit' button.
- To edit a row of aquifer storage and recovery details, double click on the row to open the details window.

### COMMERCIAL/INDUSTRIAL

**Step 1:** In the "Attach Documents" tab, attach the following information for commercial/industrial water use pursuant to Section 2.3 of the CFWI-SAH (for projects in Orange, Osceola, and Polk Counties) and Subsection 2.2.3.D of the Applicant's Handbook (for projects in all other counties):

- Water use purpose and the industrial activity being performed
- Description of the methodology used to calculate the requested water volumes (i.e., historical use, water budget calculations, etc.)
- Water conservation plan
- Water balance for operation, including all sources of water and losses of water utilized in production processes

Step 2: Complete the information below to provide requested allocations.

- Click 'Add Item' to enter commercial/industrial details.
- Select the commercial/industrial description.
- Select the withdrawal source. If the source is not listed, it must be added in the 'Facility Details' section.
- Enter the requested annual and max monthly water volumes. The average daily water volume will automatically populate.
- To add additional commercial/industrial details, click the 'Add' button. Once all aquaculture details are entered, click the 'Submit' button.
- To edit a row of commercial/industrial details, double click on the row to open the details window.

### DEWATERING

Step 1: Complete the information below to provide dewatering details.

- Select the datum for the max depth of excavation and max depth of dewatering elevations.
- Click 'Add Item' to enter dewatering details.
- Select the dewatering description and withdrawal source. If the source is not listed, it must be added in the 'Facility Details' section.
- Enter the number of active dewatering days, pumping volumes, and elevations for the selected description.
- To add additional dewatering details, click the 'Add' button. Once all dewatering details are entered, click the 'Submit' button.
- Select if the application is for a "master" dewatering permit.
- Click the 'Next' button.

**Step 2:** In the 'Attach Documents' tab, attach the following information pursuant to Section 2.4 of the CFWI-SAH (for mining dewatering projects in Orange, Osceola, and Polk Counties) and Subsection 2.3.2.B of the Applicant's Handbook (for all construction dewatering projects and mining dewatering projects in all other counties):

Narrative -

- Description of dewatering activities (why is dewatering necessary, what dewatering and excavation methods will be used, number of pumps, duration/phases of dewatering activities, and calculations of pumpage volumes)
- Routing and storage of dewatering effluent (discharge water)
- Methods that will be implemented to mitigate turbidity and prevent hydrologic impacts
- Operational plan which describes how stormwater will be managed during dewatering operations

Maps/Plans -

- Dewatering plan that shows where dewatering activities will occur, including routing, storage, and discharge of effluent
- If discharging effluent off-site, attach the following:
  - turbidity monitoring plan and turbidity monitoring points (background and upstream in the receiving waterbody) labeled on a map/dewatering plan
  - discharge approval from the entity where effluent will be discharged
  - if effluent will be routed to drainage/injection wells, a copy of the Florida Department of Environmental Protection (FDEP) Class V application or approval
- Label wetlands, existing legal users, contamination/pollution sources, nearest saline water source, and groundwater augmentation points
- Show the areal extent of the drawdown of the aquifer (include calculations and radius of influence)
- Profiles (cross-sections) of the dewatering operations to include land surface elevations and average and maximum depths for excavations and dewatering
- All final plans, calculations, analyses, or other geologic/engineering documents submitted as part of a permit application are required to be certified by signing and sealing by an appropriate registered professional
- If dewatering will occur in a right-of-way (ROW) or on property that has a different owner, approval for dewatering from that property owner is required. If dewatering will occur on property owned by a municipality, proof of application for authorization for dewatering to occur can be submitted if the approval has not been finalized.
- If dewatering will occur near the presence of contamination, approval for dewatering will be required from the county and/or FDEP.

### DIVERSION AND IMPOUNDMENT

Step 1: Complete the information below to provide requested allocations.

- Click 'Add Item' to enter diversion and impoundment details.
- Select the withdrawal source. If the source is not listed, it must be added in the 'Facility Details' section.
- Enter the requested annual and max monthly water volumes. The average daily water volume will automatically populate.
- To add additional diversion and impoundment details, click the 'Add' button. Once all diversion and impoundment details are entered, click the 'Submit' button.
- To edit a row of diversion and impoundment details, double click on the row to open the details window.

**Step 2:** In the 'Attach Documents' tab, attach the following information, as applicable (Subsection 2.3.2.C of the Applicant's Handbook):

- A description of the methodology used to calculate the requested water amount (i.e., historical use, water budget calculations, other similar facilities, etc.)
- The extent (length, cross section, and depth) of the canal network used to deliver the associated water
- Land use classifications within the serviced area
- Surface water demands directly withdrawn for the system
- Seepage losses
- Water necessary to maintain groundwater elevations for the purpose of aquifer recharge and saltwater intrusion prevention
- Evaporation losses from the canal surfaces
- Established control elevations during 1-in-10 year drought events
- Copy of executed agreements with dependent secondary users
- Historic use (permit renewal with no changes)
- Canal locations with established wet and dry season control elevations
- A map identifying the location of all secondary users of the system, including irrigated acreage and land use type
- Water conservation requirements in Subsection 2.0 of the Applicant's Handbook

### DIVERSION AND IMPOUNDMENT SECONDARY USER

For independent secondary use permits within a diversion and impoundment system, the permit duration will not exceed the expiration date of the associated diversion and impoundment permit.

**Step 1:** In the 'Attach Documents' tab, attach the following information pursuant to Subsection 2.3.2.C.2 of the Applicant's Handbook:

- A description of the methodology used to calculate the requested water use volumes (i.e., historical use, water budget calculations, etc.)
- Documentation showing the name of the diversion and impoundment system, that the applicant has legal access to the diversion and impoundment system, and demonstration that the secondary user will not cause the diversion and impoundment permittee to exceed its permit allocation

Step 2: Complete the information below to provide requested allocations.

- Click 'Add Item' to enter diversion and impoundment secondary user details.
- Select the withdrawal source. If the source is not listed, it must be added in the 'Facility Details' section.
- Enter the requested annual and max monthly water volumes. The average daily water volume will automatically populate.
- To add additional diversion and impoundment secondary user details, click the 'Add' button. Once all diversion and impoundment secondary user details are entered, click the 'Submit' button.
- To edit a row of diversion and impoundment secondary user details, double click on the row to open the details window.

### GOLF COURSE

Allocations shall be considered the amount of supplemental irrigation required during a 2-in-10 year drought rainfall event for irrigation projects in Orange, Osceola, and Polk Counties (Section 2.5.1.1.A of the CFWI-SAH) and during a 1-in-10 year drought rainfall event for irrigation projects in all other counties (Subsection 2.3.1.C of the Applicant's Handbook).

**Step 1:** Enter the parcel details for the project's iririgated areas.

- Click 'Add Item' to add a parcel.
- Enter a parcel name.
- Select the appropriate rainfall station.
- Enter the number of acres irrigated on the parcel ('Parcel Irrigated Acres').

**Step 2:** Enter the crop details for each parcel.

- Click 'Add Item' to enter crop details for the above parcel.
- Enter the crop details.
- To enter additional crops for the parcel, click the 'Add' button.
- Once all crop details are entered, click the 'Submit' button.
- To edit a row of crop details, double click on the row to open the 'Crop Details' window.

To obtain the nearest rainfall station for parcels and the soil type for crops, click on the county map at the link below:

Blaney Rainfall/Net Depth Maps

### LANDSCAPE/RECREATION

Allocations shall be considered the amount of supplemental irrigation required during a 2-in-10 year drought rainfall event for irrigation projects in Orange, Osceola, and Polk Counties (Section 2.5.1.1.A of the CFWI-SAH) and during a 1-in-10 drought rainfall event for irrigation projects in all other counties (Subsection 2.3.1.C of the Applicant's Handbook).

**Step 1:** Enter the parcel details for the project's iririgated areas.

- Click 'Add Item' to add a parcel.
- Enter a parcel name.
- Select the appropriate rainfall station.
- Enter the number of acres irrigated on the parcel ('Parcel Irrigated Acres').

Step 2: Enter the crop details for each parcel.

- Click 'Add Item' to enter crop details for the above parcel.
- Enter the crop details.
- To enter additional crops for the parcel, click the 'Add' button.
- Once all crop details are entered, click the 'Submit' button.
- To edit a row of crop details, double click on the row to open the 'Crop Details' window.

To obtain the nearest rainfall station for parcels and the soil type for crops, click on the county map at the link below:

Blaney Rainfall/Net Depth Maps

### LIVESTOCK

Complete the information below to provide requested allocations (Subsection 2.5.2 of the CFWI-SAH (for projects in Orange, Osceola, and Polk counties) and Subsection 2.3.2.A.5.a of the Applicant's Handbook).

- Click 'Add Item'; the 'Livestock Details' window will open.
- Select the livestock description (type of animal)
- Select the withdrawal source. If the source is not listed, it must be added in the 'Facility Details' section.
- Enter the livestock count for the selected description.
- The 'Demand Per Livestock' and water volumes will automatically populate.
- To add additional livestock details, click the 'Add' button. Once all livestock details are entered, click the 'Submit' button.
- To edit a row of livestock details, double click on the row to open the details window.

### NURSERY

**Step 1:** In the 'Attach Documents' tab, attach a description of the crop types to be grown (also indicate types of plants grown, if the plants are in the open air or in a greenhouse, irrigation method and system used, number of acres planted in the ground and in containers in the greenhouse).

For proposed and existing container nursery projects in Orange, Osceola, and Polk Counties, and for proposed nursery projects in all other counties, the accepted irrigation methodology is a micro-irrigation system, overspray irrigation water recovery system, or other specific design elements capable of achieving the equivalent efficiency of a micro-irrigation system, pursuant to Section 2.5.1.1.D of the CFWI-SAH and Subsection 2.3.1.C.2.c.ii of the Applicant's Handbook.

Allocations shall be considered the amount of supplemental irrigation required during a 2-in-10 year drought rainfall event for nursery irrigation projects in Orange, Osceola, and Polk Counties (Section 2.5.1.1.A of the CFWI-SAH) and during a 1-in-10 year drought rainfall event for nursery irrigation projects in all other counties (Subsection 2.3.1.C of the Applicant's Handbook).

Step 2: Enter the parcel details for the project's iririgated areas.

- Click 'Add Item' to add a parcel.
- Enter a parcel name.
- Select the appropriate rainfall station.
- Enter the number of acres irrigated on the parcel ('Parcel Irrigated Acres').

Step 3: Enter the crop details for each parcel.

- Click 'Add Item' to enter crop details for the above parcel.
- Enter the crop details.
- To enter additional crops for the parcel, click the 'Add' button.
- Once all crop details are entered, click the 'Submit' button.
- To edit a row of crop details, double click on the row to open the 'Crop Details' window.

To obtain the nearest rainfall station for parcels and the soil type for crops, click on the county map at the link below:

Blaney Rainfall/Net Depth Maps

### PUBLIC WATER SUPPLY

Step 1: Complete the information below to provide requested allocations.

- Use the 'Utility' drop down list to describe if the project is a public water supply utility.
- Select the type of water conservation plan.
- Enter the service area name, raw water per capita use rate, end of permit population, and maximum month to average month peaking ratio.

**Step 2:** Click 'Add Item' to enter public water supply details.

- Select the withdrawal source. If the source is not listed, it must be added in the 'Facility Details' section.
- Enter the requested annual and max monthly water volumes. The average daily water volume will automatically populate.
- To add additional public water supply details, click the 'Add' button. Once all public water supply details are entered, click the 'Submit' button.
- To edit a row of public water supply details, double click on the row to open the details window.

**Step 3 (for Individual permits):** In the 'Attach Documents' tab, attach the following information pursuant to Section 2.2 of the CFWI-SAH (for projects in Orange, Osceola, and Polk Counties) and Subsection 2.3.2.F of the Applicant's Handbook (for projects in all other counties):

- Past and projected water use demands
- Water conservation plan
- Description of the treatment method by plant, percent of product (usable water), percent of reject (unusable water), and the manner in which reject water will be disposed
- Description of the methodology used to develop water use demand projections
- Additional information supporting raw per capita daily water use greater than 200 gallons per capita, per day
- Quantity of water delivered to each end user (average and peak day) and the duration of the water service delivery for those utilities which provide water to other entities through large user's agreements or other similar contracts
- Volume of water historically purchased (or contracted to be purchased for proposed uses) for both an average and maximum daily basis, and the duration of the contract for those utilities which purchase supplemental water from another utility
- Description of the typical wellfield operation schedule, including source and/or facility specific allocations if applicable. Identify which wells are primary, secondary (peaking), and stand-by, and describe the well rotation schedule
- Map showing the distribution area boundary where service is currently being provided and where the utility is proposing to provide service during the permit duration

For public water supply utilities that control either directly or indirectly a wastewater treatment plant, and which have determined, in accordance with Section 403.064, Florida Statutes (F.S.) that use of reclaimed water is feasible, attach the following reclaimed water documentation in the 'Attach Documents' tab:

Existing reuse feasibility study or plan applicable to the utility's service area; the schedule of implementation for reuse, including any available information regarding areas to be served, construction of reclaimed water distribution lines and associated capacities; the amount of presently uncommitted reclaimed water supply that is currently generated and is projected to be generated by the treatment plant over the duration of the permit; and information regarding whether or not a local ordinance concerning use of reclaimed water has been enacted pursuant to Chapter 125 or Chapter 180, F.S., which establishes a mandatory reclaimed water zone. Information should include a copy of the ordinance and applicable maps or legal description that delineates the zone.

## Water Use Permit Application Apply for New

## **Pre-Application Meeting**

1. If a pre-application meeting occurred, enter the narrative.

**Note:** This section is not required.

However, first time applicants may benefit from talking with an agency reviewer prior to submitting an application.

- 2. Attach files if applicable.
- 3. Click Next

| Pre Application Meeting      | Attach Documents                                  |                                    |                                   |         |
|------------------------------|---------------------------------------------------|------------------------------------|-----------------------------------|---------|
| If there have been any pre-a | pplication meetings with regulatory staff, please | list the date(s) and name(s) of ke | ey staff/project representatives. |         |
| Met with Alicja Wojnar and   | Hope Barton on 4/24/24                            |                                    |                                   |         |
|                              |                                                   |                                    |                                   |         |
|                              |                                                   |                                    |                                   |         |
|                              |                                                   |                                    |                                   |         |
|                              |                                                   |                                    |                                   |         |
|                              |                                                   |                                    | <<                                | Next >> |
|                              |                                                   |                                    |                                   |         |

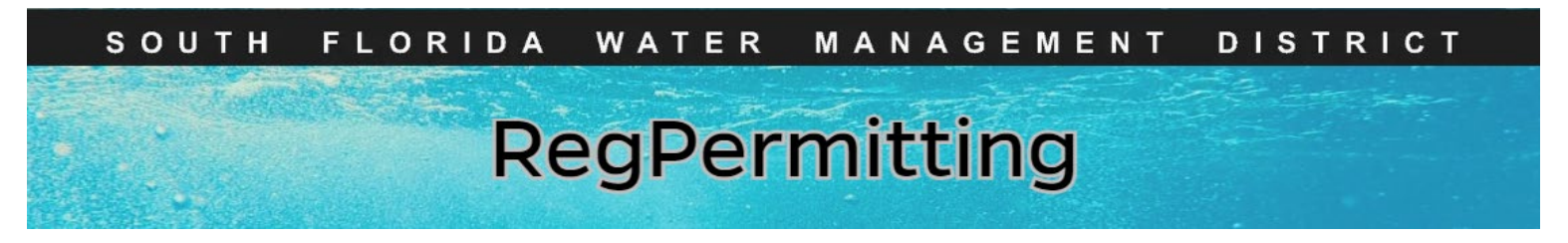

Signing and Sealing Electronically Transmitted Plans, **Specifications, Reports or Other Documents** 

- 1. Attach files to be signed and sealed. (Documents can be attached at any time by clicking on the 'Attach Documents' tab on each step.
- 2. Click Next when all files have been attached.
- Seal Documents Attach Docume Click 'Add', then 'File from device' to attach files to the application Drag and drop files or choose 'Select file(s)'. Select an appropriate category for each file
   Click the 'Attach' button. Note: Please limit the size of each file to 50MB or less. Instruction on File Naming Convention
- Click on the Seal Documents tab
- 4. Enter the **name** of the Registered Professional that is signing the document.
- 5. Enter the license number of the Registered Professional that is signing the document.

### 6. Enter the Registered Professional Company

Name.

7. Click **Refresh** to display the document that needs to be signed and sealed.

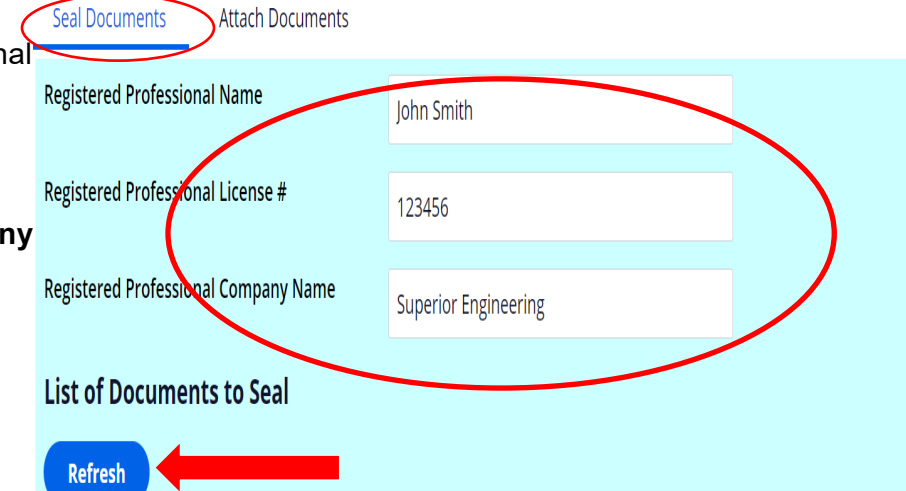

List of Documents to Seal

- Refresh cument name **Authorization Code Authorization Date** Test Plans.pdf 07/15/2024 Seal Registered Professional Documents Print Signature Document Next >>
- 8. Click on the **box** next to the applicable file
- 9. Click Seal Registered Professional **Documents** to produce the Authentication Code.
- 10. Click on the **box** next to the applicable file
- 11. Click on Print Signature Document. Print, sign, seal and scan the Registered Professional Signature Document.
- 12. Click Next

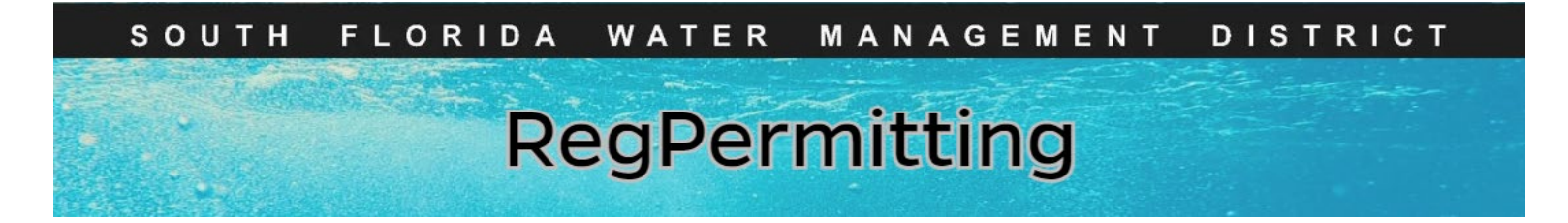

## Signing and Sealing Electronically Transmitted Plans, Specifications, Reports or Other Documents (continued)

13. **Attach** the Sign and Seal the Registered Professional Signature Document.

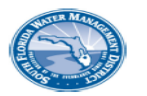

South Florida Water Management District Registered Professional Signature Document

This document is signed and sealed to secure the data in the permit application and any attached files that were submitted electronically as described in the Florida Administration Code (Procedures for Signing and Sealing Electronically Transmitted Plans, Specifications, Reports or Other Documents) for the applicable registered professional regulatory board.

SFWMD Submittal No: 240610-1172586 Applicant/Owner Name: RS Wilder PE Project Name: Monday Madness Permit Family: ERP County: Palm Beach

Signature Document Created: Monday, June 10, 2024 11:13:04 AM EDT

The following files are attached and Sealed

| File Name                               | Authentication Code (SHA1)       | Authentication Date |
|-----------------------------------------|----------------------------------|---------------------|
| Lancaster Park East Phase 2<br>Plat.pdf | 11ed5e80ad6e4ae09ce2fba211666339 | 6/10/24 10:21 AM    |

The Seal appearing on this document is authorized by:

| Registered Professional:         |
|----------------------------------|
| License:                         |
| Date:                            |
| Registered Professional Company: |

John Smith 123456 June 10, 2024 11:13:04 AM EDT Superior Engineering

Registered Professional Signature:

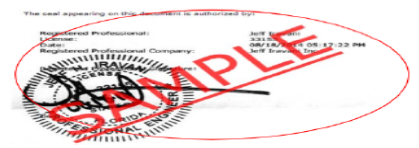

#### 14. Click Next.

#### Note:

If multiple registered professionals are signing and sealing one file, the file must be signed and sealed electronically. Then each registered professional must identify on the form which sheets they are signing/sealing.

### Example:

Name, P.E., is signing and sealing sheets 10-20 of the above-referenced file. Include their name, license number, company name, seal and signature.

|   | Seal  | Documents Attach Documents            |                     |                        |                    |
|---|-------|---------------------------------------|---------------------|------------------------|--------------------|
| 1 | Regis | tered Professional Name               | Mr. Engineer        |                        |                    |
|   |       |                                       | Mr. Engineer        |                        |                    |
|   | Regis | tered Professional License #          | 123456              |                        |                    |
|   | Regis | tered Professional Company Name       | Engineer LLC        |                        |                    |
|   | List  | of Documents to Seal                  |                     |                        |                    |
|   | Re    | efresh                                |                     |                        |                    |
| d |       |                                       |                     |                        |                    |
|   |       | Document name                         | Authorizat          | on Code                | Authorization Date |
|   |       | TESTSignatureDocumentSigned.pdf       |                     |                        | 07/15/2024         |
|   | 0     | Test Plans.pdf                        | 3e90a4b640          | 1414764a0047fa72e2fb76 | ic 07/15/2024      |
|   | s     | eal Registered Professional Documents | Print Signature Doo | ument                  |                    |
|   |       |                                       |                     |                        |                    |
|   |       |                                       |                     |                        |                    |

## Water Use Permit Application Apply for New Statement of Agreement

### Note:

- A copy of the Electronic Transaction Agreement can be downloaded by clicking on the link.
- The person submitting this application must be an authorized representative of the applicant(s). A signature authorization form can be downloaded by clicking on the link below.
- 1. Read the Statement of Agreement, then click the 'Sign and Agree' button. Click 'Next'.

| Water Use Appl                                                                                                    | lication _ (240821-125                                                                                                    | 8638, JK starting over)                                                                                                    |                                                                                                    |                                                                                                    |                                                                                                    |                                                                                                    | (                                                                                                    | Route Application                                                                                                    | Save                                                                                                    | Close                                                                                                    | Cancel                                                                             |
|----------------------------------------------------------------------------------------------------|----------------------------------------------------------------------------------------------------|----------------------------------------------------------------------------------------------------|----------------------------------------------------------------------------------------------------|----------------------------------------------------------------------------------------------------|----------------------------------------------------------------------------------------------------|----------------------------------------------------------------------------------------------------|----------------------------------------------------------------------------------------------------|----------------------------------------------------------------------------------------------------|----------------------------------------------------------------------------------------------------|----------------------------------------------------------------------------------------------------|------------------------------------------------------------------------------------|
| 1<br>Application Overview                                                                                                    | 2<br>Location Information                                                                                                    | 3<br>Customer Information                                                                                                    | 4<br>Lessee Details                                                                                                    | 5<br>Facility Details                                                                                                    | 6<br>Reclaimed Water                                                                                                    | 7<br>Requested Water Use                                                                                                    | 8<br>Pre Application Meeting                                                                                                    | 9<br>Seal Documents                                                                                                    | 10<br>Agreement                                                                                                    | 11<br>Payment                                                                                                    |                                                                                    |
| Help Instructions                                                                                                    |                                                                                                    |                                                                                                    |                                                                                                    |                                                                                                    |                                                                                                    |                                                                                                    |                                                                                                    |                                                                                                    |                                                                                                    |                                                                                                    |                                                                                    |
| Agreement Atta                                                                                                    | ch Documents                                                                                                    |                                                                                                    |                                                                                                    |                                                                                                    |                                                                                                    |                                                                                                    |                                                                                                    |                                                                                                    |                                                                                                    |                                                                                                    |                                                                                    |
|                                                                                                    |                                                                                                    |                                                                                                    |                                                                                                    |                                                                                                    | Statement of A                                                                                                    | greement                                                                                                    |                                                                                                    |                                                                                                    |                                                                                                    |                                                                                                    |                                                                                    |
| I hereby agree to electrelated correspondent<br>related correspondent<br>I hereby certify that the<br>groundwater wells. Up<br>I certify that to the best<br>any material false stat<br>agree to provide Distrations.<br>Note: A Signature Autor<br>Sign & Agree | tronically submit this ap<br>ce electronically via em-<br>e surface water pumps<br>pon the District's reques<br>st of my knowledge and<br>tement in an application<br>ict staff with proper ider<br>ct staff with proper iden<br>thorization form or letter m | oplication in accordance (<br>ail and I am responsible 1<br>or groundwater wells as:<br>st, I shall provide written of<br>l belief that all of the infor<br>to continue, initiate, or n<br>ntification entry to the pro-<br>tification shall have perm<br>must be attached if the ap | with the Electronic<br>for promptly notifi-<br>sociated with the<br>documentation de<br>mation on this for<br>modify a use, or for<br>ject site for the p<br>isission to enter, in<br>opplication is not s | Transaction Agree<br>ying the District of<br>water use of this<br>monstrating my<br>m is correct. I ur<br>or any material fa<br>urpose of perforr<br>spect, observe,<br>ubmitted by the p | ement. I further unde<br>of any change to my<br>project are located<br>legal control of the or<br>inderstand that any p<br>alse statement in an<br>ining analyses of the<br>collect samples, and<br>property owner. | erstand that by electing t<br>email address.<br>on property I own/lease<br>withdrawal faciliities at ar<br>ermit issued shall be su<br>y report or statement of<br>site for determining wh<br>I take measurements of | to submit a permit applica<br>or that I have the legal rig<br>ny time during the applica<br>ibject to review and modif<br>fact required of the permi<br>ether the conditions for is<br>permitted facilities to dete | tion electronically, I<br>ght to access, use, a<br>tion process or the p<br>ication, enforcemen<br>ttee [Section 373.24<br>suance will be met.<br>armine compliance v | agree to receiv<br>and maintain th<br>permitted durat<br>t action, or rev<br>3(1), Florida S<br>Further, if a pe<br>with the permit | e all application and<br>e surface water pun<br>ion.<br>ocation, in whole or<br>tatutes]. With advan<br>rmit is granted, I agr<br>conditions and perm | permit-<br>nps and<br>n part, for<br>ce notice, I<br>ee that, with<br>nitted plans |
|                                                                                                    |                                                                                                    |                                                                                                    |                                                                                                    |                                                                                                    |                                                                                                    |                                                                                                    |                                                                                                    | << Back                                                                                                    | Save                                                                                                    | Next >                                                                                                    |                                                                                    |
|                                                                                                    |                                                                                                    |                                                                                                    |                                                                                                    |                                                                                                    |                                                                                                    |                                                                                                    |                                                                                                    |                                                                                                    |                                                                                                    |                                                                                                    |                                                                                    |

SOUTH FLORIDA WATER MANAGEMENT DISTRICT

# RegPermitting

## Water Use Permit Application Apply for New

### Payment

**Note:** A Payer must first be identified if the payment is to be made at this time. If the payment will be made later using the "Make Payment' link, wait to identify a Payer until then.

- To pay the full balance prior to submitting the application, click the 'Add Payment' button. Partial payments cannot be made here.
- Verify the Payer and select a Payment Method. Click
   'Pay Now' and a pop-up window will open. Follow the prompts.

**Note:** To cancel making a payment, click the trash can on the far right of the Payer record.

- 2. A pop-up window will open. Follow the prompts: For ACH/eCheck-
  - Account Type
  - Routing Number
  - Account Number
  - Check box to Terms and Conditions
     Agreement
  - Click Pay

### Credit Card/Debit Card-

- Credit Card Number
- CVV Number
- Expiration Date
- Check box to Terms and Conditions
   Agreement
- Click Pay

**Note:** The payment status and Confirmation number will update on the payment screen.

3. Click the **Finish** Button to submit the application.

| Upon cor                                    | mpletion of making nauroent                                                                                                    | be sure to click                                                                                  | the "Finish" button bolo   | v for your application                                  | to be submitted to the District |                                                                                                    |                                   |
|---------------------------------------------|----------------------------------------------------------------------------------------------------|---------------------------------------------------------------------------------------------------|----------------------------|---------------------------------------------------------|---------------------------------|----------------------------------------------------------------------------------------------------|-----------------------------------|
| opon cor                                    | mpleader of making payment                                                                                                    | , se sure to circk                                                                                | une minisin putton delot   | a for your application                                  | to be submitted to the DISTRIC  |                                                                                                    |                                   |
| Total Per                                   | rmit Fee 2,000.00 Balanc                                                                                                    | e Due 2,000.00                                                                                    |                            |                                                         |                                 |                                                                                                    |                                   |
| Add Pay                                     | yment                                                                                                    |                                                                                                   |                            |                                                         |                                 |                                                                                                    |                                   |
| Paye                                        | er Trans                                                                                                    | saction Type                                                                                      | Transaction Date           | Amount                                                  | Payment Method                  | Payment Status                                                                                                    | Confirmation Number               |
| No items                                    |                                                                                                    |                                                                                                   |                            |                                                         |                                 |                                                                                                    |                                   |
|                                             |                                                                                                    |                                                                                                   |                            |                                                         |                                 |                                                                                                    |                                   |
| Payment                                     | Attach Documents                                                                                                    |                                                                                                   |                            |                                                         |                                 |                                                                                                    |                                   |
| Upon comp                                   | letion of making payment, I                                                                                                    | be sure to click t                                                                                | he "Finish" button belo    | w for your application                                  | n to be submitted to the Distr  | ict.                                                                                                    |                                   |
| Total Perm                                  | nit Fee 250.00 Balance D                                                                                                    | Due 250.00                                                                                        |                            |                                                         |                                 |                                                                                                    |                                   |
| Add Paym                                    | nent                                                                                                    |                                                                                                   |                            |                                                         |                                 |                                                                                                    |                                   |
| Payer                                       | Transa                                                                                                    | iction Type                                                                                       | Transaction Date           | Amount                                                  | Payment Method                  | Payment Status                                                                                                    | Confirmation Numb                 |
| ▼ Frank Z                                   | aremba Paymer                                                                                                    | nt                                                                                                |                            | s                                                       | 250.00                          | in Progress                                                                                                    |                                   |
| Payment<br>Payer *                          | Information                                                                                                    | Frank Zaromba                                                                                     | ~                          | Per                                                     | mit Fee                         | \$250.00                                                                                                    |                                   |
| Payment N                                   | Aethod *                                                                                                    | Credit Card A                                                                                     | <u> </u>                   | Tra                                                     | nsaction Amount                 | \$250.00                                                                                                    |                                   |
|                                             |                                                                                                    |                                                                                                   | _                          |                                                         |                                 |                                                                                                    |                                   |
|                                             |                                                                                                    |                                                                                                   |                            |                                                         |                                 |                                                                                                    |                                   |
|                                             |                                                                                                    |                                                                                                   |                            |                                                         |                                 |                                                                                                    |                                   |
|                                             |                                                                                                    |                                                                                                   |                            |                                                         |                                 |                                                                                                    |                                   |
| ſ                                           | Personal Detail                                                                                                    | s                                                                                                 |                            |                                                         |                                 |                                                                                                    |                                   |
|                                             | <b>Personal Detail</b><br>Email                                                                                                    | S                                                                                                 | cactusrose424@             | gmail.com                                               |                                 |                                                                                                    |                                   |
|                                             | Personal Detail<br>Email<br>Payment metho                                                                                                    | s<br>od                                                                                           | cactusrose424@             | gmail.com                                               |                                 |                                                                                                    |                                   |
|                                             | Personal Detail<br>Email<br>Payment metho<br>New Card Account                                                                                                    | s<br>od                                                                                           | cactusrose424@             | gmail.com                                               |                                 |                                                                                                    |                                   |
|                                             | Personal Detail<br>Email<br>Payment metho<br>New Card Account                                                                                                    | s<br>od                                                                                           | cactusrose424@             | igmail.com                                              | <u> </u>                        | 12/24                                                                                                    |                                   |
|                                             | Personal Detail<br>Email<br>Payment metho<br>New Card Account                                                                                                    | od                                                                                                | cactusrose424@             | ıgmail.com                                              | <u> </u>                        | 12/24                                                                                                    |                                   |
|                                             | Personal Detail<br>Email<br>Payment meth<br>New Card Account<br>George Strait                                                                                                    | s                                                                                                 | cactusrose424@             | igmail.com                                              | <u> </u>                        | 12/24                                                                                                    |                                   |
|                                             | Personal Detail<br>Email<br>Payment metho<br>New Card Account<br>George Strait<br>Billing Address                                                                                                    | s                                                                                                 | cactusrose424@             | igmail.com                                              | <u></u>                         | 12/24                                                                                                    |                                   |
|                                             | Personal Detail<br>Email<br>Payment metho<br>New Card Account<br>George Strait<br>Billing Address<br>316 NW 5th Street, 1                                                                                                    | od                                                                                                | cactusrose424@             | gmail.com                                               | <u> </u>                        | 12/24                                                                                                    | •<br>Billing Address              |
|                                             | Personal Detail<br>Email<br>Payment metho<br>New Card Account<br>George Strait<br>Billing Address<br>316 NW 5th Street,<br>Okeochelor, FL 300                                                                                                    | od<br>,<br>,<br>,<br>,<br>,<br>,<br>,<br>,<br>,<br>,<br>,<br>,<br>,<br>,<br>,<br>,<br>,<br>,<br>, | cactusrose424@             | gmail.com                                               | <u> </u>                        | 12/24                                                                                                    | •<br>Billing Address              |
|                                             | Personal Detail<br>Email<br>Payment metho<br>New Card Account<br>George Strait<br>Billing Address<br>316 NW 5th Street,<br>Oknobiation of the Street<br>I agree to the Terri                                                                                                    | od                                                                                                | cactusrose424@             | gmail.com                                               | <u> </u>                        | 12/24                                                                                                    | •<br>Billing Address              |
|                                             | Personal Detail<br>Email<br>Payment metho<br>New Card Account<br>George Strait<br>Billing Address<br>Jillo NV Sth Street,<br>Jillo KW Sth Street,<br>Jillo agree to the Terr                                                                                                    | s<br>od                                                                                           | cactusrose424@             | igmail.com<br>;<br>PAY \$2,000                          | <u></u>                         | 12/24                                                                                                    |                                   |
| Attach D                                    | Personal Detail<br>Email<br>Payment metho<br>New Card Account<br>George Strait<br>Billing Address<br>316 NW 5th Street,<br>Okeocheker, FL 3th<br>I agree to the Terr                                                                                                    | s<br>od                                                                                           | cactusrose424@             | gmail.com                                               | <u> </u>                        | 12/24                                                                                                    | Billing Address                   |
| Attach D                                    | Personal Detail<br>Email<br>Payment metho<br>New Card Account<br>George Strait<br>Billing Address<br>Of Korchelson, P. 244<br>I agree to the Terr<br>Journents                                                                                                    | s<br>od<br>ms and Com                                                                             | cactusrose424@             | gmail.com                                               |                                 | 12/24                                                                                                    |                                   |
| Attach D                                    | Personal Detail<br>Email<br>Payment metho<br>New Card Account<br>George Strait<br>Billing Address<br>316 NW 5th Street,<br>Okeocheker, FL 3df<br>I agree to the Terr<br>Documents                                                                                                    | s<br>od                                                                                           | cactusrose424@             | gmail.com                                               | .00                             | 12/24                                                                                                    |                                   |
| Atach D                                     | Personal Detail Email Payment metho New Card Account George Strait Billing Address 316 NW 5th Street, Olcoarbeine, 74 agree to the Terr Occuments king payment, be sure to 0000 Balance Due 0.00 Transaction Type                                                                                                    | s<br>od<br>ms and Con<br>click the "Finish                                                        | cactusrose424@             | gmail.com<br>;<br>PAY \$2,000<br>or application to be s | .00<br>Payment Method           | 12/24                                                                                                    | Silling Address                   |
| Attach C<br>keton of ma                     | Personal Detail Email Payment meth New Card Account George Strait Billing Address 316 NW 5th Street, Okeocheskee F1 aff a gree to the Terr Coursents King payment, be sure to Coursents Transaction Type Payment                                                                                                    | s<br>od<br>ms and Cor<br>click the "Finish<br>e Transz<br>06/12/                                  | cactusrose424@             | gmail.com                                               | Payment Method Credit Card      | L2/24<br>Edit I<br>Payment Status<br>Accept                                                                                                    | Confirmation Number               |
| Attach D                                    | Personal Detail Email Payment metho New Card Account New Card Account George Strait Billing Address 316 NW Sth Street, Oloochelse, Page 1 agree to the Terr bocuments bocuments | s<br>od<br>ms and Com<br>click the "Finish<br>click the "Finish<br>of Trans:<br>06/12/            | cactusrose424@<br>ditions  | gmail.com                                               |                                 | 12/24 Definition Definition Defin | Confirmation Number<br>129259862X |
| Attach D<br>etion of ma<br>strait<br>Strait | Personal Detail Email Payment metho New Card Account George Strait Billing Address 316 NW 5th Street, Okcorbelow, Fil 344 a lagree to the Terr Okcorbelow, Fil 344 bocuments king payment, be sure to 0000 Balance Due 0.00 Transaction Type Rayment                                                                                                    | s<br>od                                                                                           | cactusrose424@<br>iditions | gmail.com                                               |                                 | Payment Status<br>Accept                                                                                                    | Confirmation Number               |
| Attach D<br>Etton of ma<br>Strait           | Personal Detail<br>Email<br>Payment metho<br>New Card Account<br>George Strait<br>Billing Address<br>316 NW 5th Street,<br>Okoochek ev Fil att<br>a gree to the Terr<br>Documents<br>Norg payment, be sure to<br>000 Balance Due 0.00<br>Transaction Type<br>Payment                                                                                                    | s<br>od<br>ms and Con<br>click the "Finish<br>e Transs<br>06/12/                                  | cactusrose424@<br>ditions  | gmail.com                                               |                                 | Payment Status Accept                                                                                                    | Confirmation Number               |